# <u> Oまずは(http://inis.iaea.org/search)にアクセス</u>

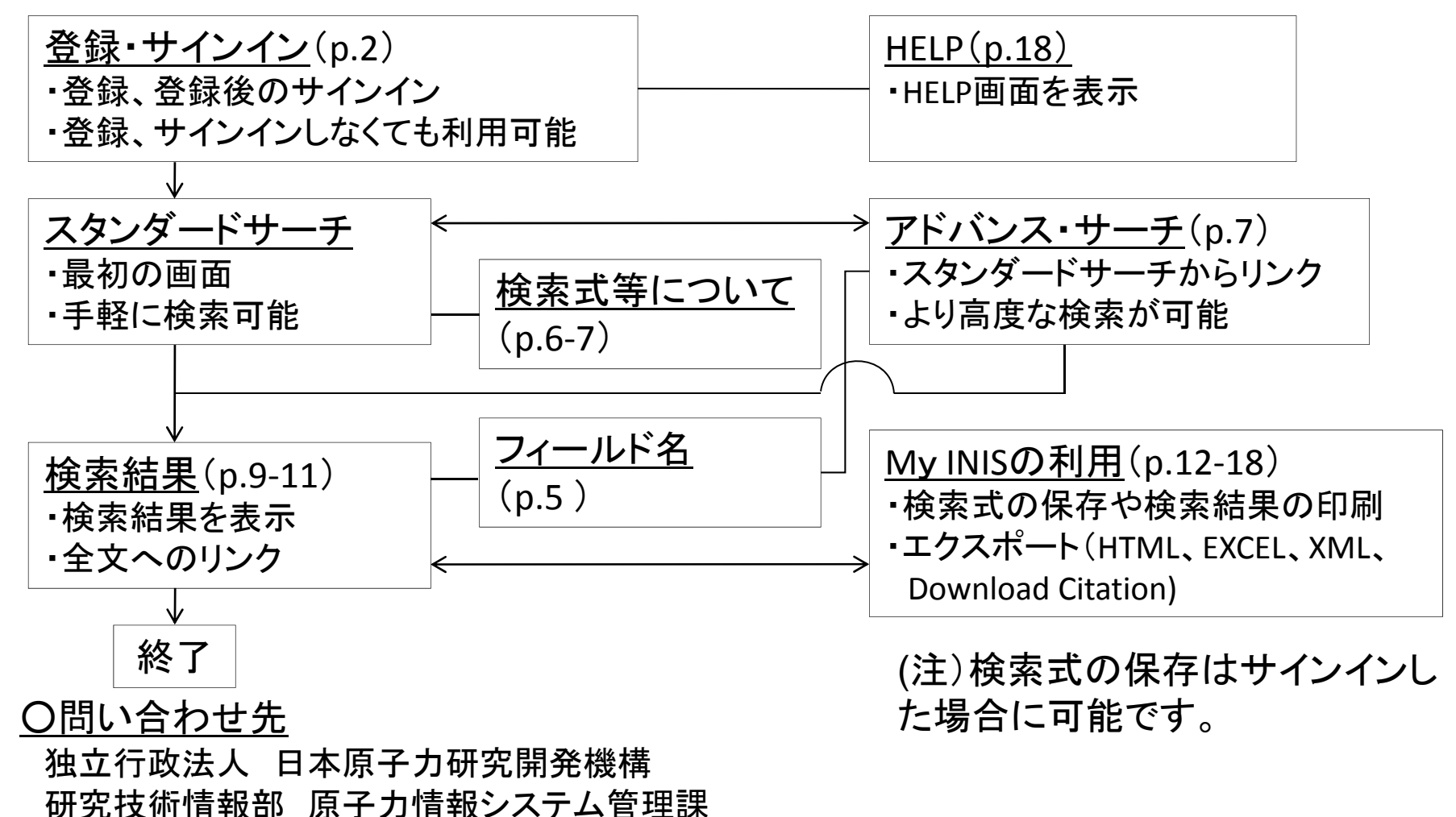

Tel: 029-282-6598 Fax: 029-282-6718 Mail: inishelp@jaea.go.jp

As of 08/2011

| <u>O登録とサインイン</u>                               | (サインイン画面)                                                                                                    |                                                                                                   |
|------------------------------------------------|----------------------------------------------------------------------------------------------------|---------------------------------------------------------------------------------------------------|
| Help Contact Us Register Sign In               | NUCLEUS<br>Please enter your username and password to sign in.<br>If you have forgotten your password or username, please go to Did<br>you forget your username or password?<br>Not yet a registered user? Please first Register here<br>If you have any further queries, please Contact Us. | Sign In Need Sign In Help? Username: Password: Did your forget your username or password? Sign In |
| ・登録をしなくてもデータベースは利用できます。                        | (登録画面)                                                                                                    |                                                                                                   |
| ・登録ユーザーはサインイン(Sing In)することで、検索式の保存や検索式を再利用すること | Otherwise, please enter all the required fields to set up your NUCLEUS  * Required Information Username: Username: Password:                                                                                                    | S account.                                                                                        |
| かできます。<br>・登録は、ユーザネームとパスワードを設定す<br>るだけです。      | Confirm Password:" Confirm Password:" Please enter again your pass Secret Question:" Secret Question Answer:" Enter the Characters you see:"                                                                                                    | enumeric. Example: p@ssWOrD server to confirm.                                                    |
|                                                | Clicking on I accept implies that you have read and agreed to the Ucense A                                                                                                    | Agreement and you will then be a registered NUCLEUS user.                                         |

# <u> Oスタンダードサーチ(簡易検索)画面</u>

・標題、著者名、抄録など、すべてのフィールド(p5参照)から指定する「検索語」(ここ では「reactor」と「accident」の二つの語を例示しています)を検索します。 収録する全文情報(注1)からも検索するので網羅性の高い検索(注2)が期待できます。

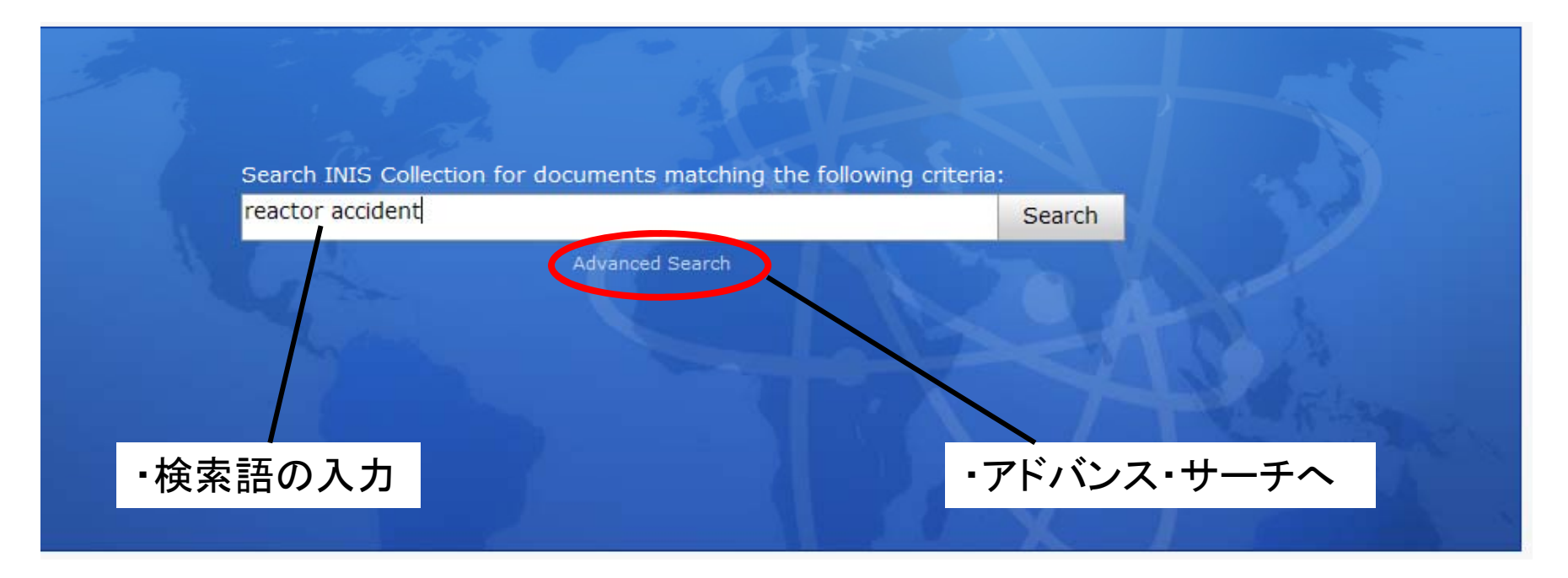

(注1)INISの収録情報のうち、約30万件については技術レポート等の資料全文がPDF形式で収録されています。 (注2)検索フィールドを指定できる「アドバンス・サーチ」(p.7)は、不要な情報を排除するなど適合率の高い 検索が期待できます。

# <u> 〇表示されるフィールド名とその意味</u>

| 名称                      | 意味                                                                |
|-------------------------|-------------------------------------------------------------------|
| Title                   | 標題                                                                |
| Abstract                | 抄録(Short Note(短信)など抄録がない文献もある。最大6000文字を表示。)                       |
| Author                  | 著者名                                                               |
| Subject                 | 主題分類名(INISには物理、化学、工学等50分野の科学技術分野が指定)                              |
| Source                  | 情報源(雑誌名とその巻号・ページ、会議名及び文献入手先などの情報)                                 |
| Record Type             | 文献形態(雑誌論文、技術レポート等)                                                |
| Country/Org.            | 文献発生国(文献が出版された国、国際機関が表示)                                          |
| DEI/DEC                 | INIS索引語(DEIは主題専門家が付与した索引語、DECは計算機により自動付<br>与(Up-post)された索引語(広義語)) |
| Language                | 言語                                                                |
| Ref. Number/Rel. Number | 参照番号。追録や分割など関連する文献はRel.Numberで示されます                               |
| Publ. Year              | 刊行(発行)年                                                           |
| External URL            | DOIなど全文情報のリンク先が表示                                                 |

※フィールドはアドバンスサーチおよび検索結果のread moreで表示されます

# <u> Oスタンダードサーチにおける検索式の利用</u>

#### AND検索:xの単語とyの単語の両方を含む文献を検索できます(検索式xy)

| Standard search        | My Selection                         | Advanced Search                                          |
|------------------------|--------------------------------------|----------------------------------------------------------|
| Search INIS Collection | for documents matching the following | g criteria:                                              |
| tokai reactor          |                                      | Search Save Query                                        |
| Limit to results wit   | h full text                          |                                                          |
| Select All             |                                      | Results 1 - 10 of about 16500. Search took 0.15 seconds. |

#### OR検索:xの単語とyの単語のどちらかを含む文献を検索できます(検索式 x OR y)

| Standard search        | My Selection          | Advanced Search                                           |
|------------------------|-----------------------|-----------------------------------------------------------|
| Search INIS Collection | for documents matchin | ing the following criteria:                               |
| tokai OR reactor       |                       | Search Save Query                                         |
| Limit to results wit   | h full text           |                                                           |
| Select All             |                       | Results 1 - 10 of about 163000. Search took 0.15 seconds. |

#### NOT検索:xの単語を含み、yの単語を含まない文献を検索できます(検索式 x-y)

| Standard search        | My Selection           |                           |           |                   | Advanced Search            |
|------------------------|------------------------|---------------------------|-----------|-------------------|----------------------------|
| Search INIS Collection | for documents matching | ) the following criteria: |           |                   |                            |
| tokai -reactor         |                        | S                         | earch     | Save Query        |                            |
| Limit to results wit   | h full text            |                           |           |                   |                            |
| Select All             |                        |                           | Reculte 1 | - 10 of about 308 | 00 Search took 0.1 seconds |

#### 組合せて検索:xとyの単語を含み、zの単語を含まない文献を検索できます(検索式 x y -z)

| Standard se    | arch     | My Selection       |                               |           | Advanced Sea                                | ano |
|----------------|----------|--------------------|-------------------------------|-----------|---------------------------------------------|-----|
| Search INIS Co | llection | for documents mate | thing the following criteria: |           |                                             |     |
| tokai reactor  | -reproc  | essing             |                               | Search    | Save Query                                  |     |
| Limit to res   | ults wit | h full text        |                               |           |                                             |     |
|                |          |                    |                               |           |                                             |     |
| Select All     |          |                    |                               | Results 1 | - 10 of about 15400. Search took 0.09 secon | nd  |

# <u> Oスタンダードサーチにおける検索範囲(発行年)の指定</u>

#### 2007年~2009年の文献を検索できます (検索式 2007..2009)

| Standard search        | My Selection        | Advanced Search                                           |
|------------------------|---------------------|-----------------------------------------------------------|
| Search INIS Collection | for documents match | ing the following criteria:                               |
| year:20072009          |                     | Search Save Query                                         |
| Limit to results with  | h full text         |                                                           |
| Select All             |                     | Results 1 - 10 of about 124000. Search took 0.13 seconds. |

#### 2007年以降(2007年を含む)に発行された文献を検索できます(検索式 2007..)

| Standard search        | My Selection        | Advanced Search                                          |
|------------------------|---------------------|----------------------------------------------------------|
| Search INIS Collection | for documents match | ing the following criteria:                              |
| year:2007              |                     | Search Save Query                                        |
| Limit to results wit   | h full text         |                                                          |
| Select All             |                     | Results 1 - 10 of about 116000. Search took 0.3 seconds. |

### 2007年以前(2007年を含む)に発行された文献を検索できます(検索式 ..2007)

| Standard search        | My Selection         | Advanced Search                                           |
|------------------------|----------------------|-----------------------------------------------------------|
| Search INIS Collection | for documents matchi | ng the following criteria:                                |
| year:2007              |                      | Search Save Query                                         |
| Limit to results with  | h full text          |                                                           |
| Select All             |                      | Results 1 - 10 of about 107000. Search took 0.16 seconds. |

※検索式と組み合わせて検索が可能です

# INIS Collection Search 7 7 7 2 7 1

# <u> Oアドバンス・サーチ(詳細検索)画面)</u>

「検索語」をどのフィールドから検索するか任意で指定することが可能です。
 また、テキ ストボックスに直接検索式を入力することも可能です。
 ・検索式を組み合わせることで、適合率の高い検索が期待できます。

| Advanced search                                                                                                    |                                                                  | Standard Search                                                                                                    |
|----------------------------------------------------------------------------------------------------|------------------------------------------------------------------|----------------------------------------------------------------------------------------------------|
|                                                                                                    | ・検索語の入力                                                          |                                                                                                    |
| Search INIS Collection for documents that                                                                                                    | Cicar Air                                                        | How do Luse advanced search?                                                                                                    |
| Include:                                                                                                    |                                                                  | How do I perform range                                                                                                    |
| All words 🕑 tokai                                                                                                    | Add Another                                                      | queries for publication year?                                                                                                    |
| But do <b>not</b> include:                                                                                                    |                                                                  | Can I type my query if I know                                                                                                    |
| Anywhere                                                                                                    | Add Another                                                      | exactly what I'm looking for?                                                                                                    |
|                                                                                                    |                                                                  | INIS Multilingual Thesaurus                                                                                                    |
|                                                                                                    |                                                                  | - 「Add Another」をクリックする                                                                                                    |
| tokai                                                                                                    | Search                                                           |                                                                                                    |
|                                                                                                    | Ν                                                                | _ と、検索行が追加されます。                                                                                                    |
|                                                                                                    |                                                                  |                                                                                                    |
| ィールドの選択                                                                                                    |                                                                  |                                                                                                    |
| ィールドの選択<br>全フィールド、標題、著者名、抄録、索引語 <sup>ヵ</sup>                                                                                                    | などを任意指定)                                                         |                                                                                                    |
| ィールドの選択<br>全フィールド、標題、著者名、抄録、索引語 <sup>7</sup>                                                                                                    | などを任意指定)                                                         | Standard Search                                                                                                    |
| ィールドの選択<br>全フィールド、標題、著者名、抄録、索引語 <sup>7</sup>                                                                                                    | などを任意指定)                                                         | Standard Search                                                                                                    |
| ィールドの選択<br>全フィールド、標題、著者名、抄録、索引語 <sup>7</sup>                                                                                                    | などを任意指定)                                                         | Standard Search<br>Frequently Atked Questions                                                                                                    |
| マールドの選択<br>全フィールド、標題、著者名、抄録、索引語7<br>Advanced search<br>Search INIS Collection for documents that                                                                                                    | などを任意指定)                                                         | Standard Search<br>Frequently Acked Questions<br>How do I use allyanced search?                                                                                                    |
| ィールドの選択<br>全フィールド、標題、著者名、抄録、索引語7<br>Advanced search<br>Search INIS Collection for documents that<br>Include:<br>All words Vokai                                                                                                    | などを任意指定)<br>Clear All                                            | Standard Search<br>Frequently Atked Questions<br>How do I use alvanced search?<br>How do I neeform range<br>queries for publication year?                                                                                                    |
| マールドの選択<br>全フィールド、標題、著者名、抄録、索引語7<br>Advanced search<br>Search INIS Collection for documents that<br>Include:<br>All words<br>Descriptors PRESEARCH REACTORS                                                                                         | などを任意指定)<br>Clear All                                            | Standard Search<br>Frequently Asked Questions<br>How do I use alwanced search?<br>How do I use alwanced search?<br>How do I conform range<br>queries for publication year?<br>Can I type my query if I know<br>exactly what I'm looking for? |
| ィールドの選択<br>全フィールド、標題、著者名、抄録、索引語7<br>Advanced search<br>Search INIS Collection for documents that<br>Include:<br>All words<br>Descriptors RESEARCH REACTORS<br>But do not include:                                                                   | などを任意指定)<br>Clear All                                            | Standard Search<br>Frequently Asked Questions<br>How do I use alwanced search?<br>How do I nerform range<br>queries for publication year?<br>Can I type my query if I know<br>exactly what I'm looking for?                                  |
| マールドの選択<br>全フィールド、標題、著者名、抄録、索引語<br>Advanced search<br>Search INIS Collection for documents that<br>Include:<br>All words W tokai<br>Descriptors W RESEARCH REACTORS<br>But do not include:<br>Anywhere                                              | などを任意指定)<br>Clear All<br>Clear All<br>Add Another<br>Add Another | Standard Search<br>Frequently Asked Questions<br>How do I use alwanced search?<br>How do I netform range<br>queries for publication year?<br>Can I type my query if I know<br>exactly what I'm looking for?<br>INIS Multilingual Thesaurus   |
| マールドの選択<br>全フィールド、標題、著者名、抄録、索引語7<br>Advanced search<br>Search INIS Collection for documents that<br>Include:<br>All words Vokai<br>Descriptors V RESEARCH REACTORS<br>But do not include:<br>Anywhere V                                             | などを任意指定)<br>Clear All Clear All Add Another Add Another          | Standard Search<br>Frequently Atked Questions<br>How do I use al vanced search?<br>How do I neeforthrange<br>queries for publication year?<br>Can I type my query if I know<br>exactly what I'm looking for?<br>INIS Multilingual Thesaurus  |
| イールドの選択<br>全フィールド、標題、著者名、抄録、索引語7<br>Advanced search<br>Search INIS Collection for documents that<br>Include:<br>All Words<br>Descriptors マ RESEARCH REACTORS                                                                                        | などを任意指定)<br>Clear All Clear All Add Another Add Another Search   | Standard Search<br>Frequently Asked Questions<br>How do L serform range<br>queries for publication year?<br>Can I type my query if I know<br>exactly what I'm looking for?<br>INIS Multilingual Thesaurus                                    |
| イールドの選択<br>全フィールド、標題、著者名、抄録、索引語7<br>Advanced search<br>Search INIS Collection for documents that<br>Include:<br>All Words ● tokai<br>Descriptors ● RESEARCH REACTORS<br>But do not include:<br>Anywhere ●                                           | などを任意指定)<br>Clear All Clear All Add Another Add Another Search   | Standard Search<br>Frequently Asked Questions<br>How do I use alvanced search?<br>How do I nerform range<br>queries for publication year?<br>Can I type my query if I know<br>exactly what I'm looking for?<br>INIS Multilingual Thesaurus   |
| イールドの選択<br>全フィールド、標題、著者名、抄録、索引語7<br>Advanced search<br>Search INIS Collection for documents that<br>Include:<br>All words v tokai<br>Descriptors RESEARCH REACTORS<br>But do not include:<br>Anywhere<br>tokai AND descriptors: "RESEARCH REACTORS" | などを任意指定)                                                         | Standard Search<br>Frequently Acked Questions<br>How do Luse elvanced search?<br>How do Loseforr range<br>queries for publication year?<br>Can I type my query if I know<br>exactly what I'm looking for?<br>INIS Multilingual Thesaurus     |

# <u> 〇検索結果(Standard searchおよびAdvanced search共通)</u>

| Standard search                                                                | My Selection                                                             |                                                                                                    |                                             |                                   | Advanced Search                                                                                 |
|--------------------------------------------------------------------------------|--------------------------------------------------------------------------|----------------------------------------------------------------------------------------------------|---------------------------------------------|-----------------------------------|-------------------------------------------------------------------------------------------------|
| Search INIS Collection                                                         | for documents match                                                      | ing the following criteria:                                                                                                    |                                             |                                   |                                                                                                 |
| tokai AND descriptors                                                          | RESEARCH REACT                                                           | ORS"                                                                                                    | Search                                      | Save Query                        |                                                                                                 |
| Limit to results wit                                                           | h full text                                                              |                                                                                                    |                                             |                                   | 検索結果を絞り込むキー                                                                                     |
| Select All                                                                     |                                                                          |                                                                                                    | Results                                     | 1 - 10 of about 1                 | すす                                                                                              |
|                                                                                |                                                                          |                                                                                                    |                                             | Next>                             | <u>م به م</u>                                                                                   |
| The technologic<br>Establishment                                               | al study on the de                                                       | commissioning of nuclear facility, et                                                                                                   | c. in the <b>Tok</b>                        | ai Research                       | Narrow your search:                                                                             |
| Since JPDR is dismantled a<br>dismantling of nuclear facil                     | nd is removed, in <b>Toka</b><br>ty which finished the m                 | i Research Establishment, Japan Atomic E<br>ission, etc. is advanced. At present, nuclea                                                | nergy Research<br>r facility as a           | Institute, the<br>read more       | tokai ibaraki japan<br>inst tokai ibaraki<br>research inst tokai<br>tokai research              |
| DEST Current status<br>Since 1957, several resea<br>they have been extensively | of research reactor<br>rch reactors have be<br>vutilized for various stu | at the <b>Tokai</b> research establishme<br>en sequentially constructed in Japan Atomic<br>idies. At present, two reactors, the upgrade | ent<br>: Energy Institut<br>ed Japan Resear | e (JAERI), and<br>ch<br>read more | establishment<br>tokai ibaraki 319<br>agency tokai ibaraki<br>energy agency tokai<br>tokai mura |
|                                                                                | ・「read m<br>詳細な                                                          | ore」をクリックする。<br>青報が表示されます                                                                                                    | •                                           |                                   |                                                                                                 |

# <u> 〇検索結果(詳細画面)</u>

| Standar                                                                                         | rd search                                                                                                    | My Selection                                                                                                    |                                                                                                    |                                                                                                    |                                                                                                    |                                                                            | Advanced Search                                                                                                    |
|-------------------------------------------------------------------------------------------------|----------------------------------------------------------------------------------------------------|----------------------------------------------------------------------------------------------------|----------------------------------------------------------------------------------------------------|----------------------------------------------------------------------------------------------------|----------------------------------------------------------------------------------------------------|----------------------------------------------------------------------------|----------------------------------------------------------------------------------------------------|
| Search IN                                                                                       | IS Collection                                                                                                    | for documents matcl                                                                                                    | ning the following crite                                                                                                    | eria:                                                                                                    |                                                                                                    |                                                                            |                                                                                                    |
| tokai ANI                                                                                       | D descriptors                                                                                                    | RESEARCH REACT                                                                                                    | ORS"                                                                                                    |                                                                                                    | Search                                                                                                    | Save Query                                                                 | r                                                                                                    |
| Limit 1                                                                                         | to results wit                                                                                                    | h full text                                                                                                    |                                                                                                    |                                                                                                    |                                                                                                    |                                                                            |                                                                                                    |
| Select Al                                                                                       | II                                                                                                    |                                                                                                    |                                                                                                    |                                                                                                    | Results                                                                                                    | <b>1 - 10</b> of abou                                                      | ut <b>1230</b> . Search took <b>0.21</b> seconds.                                                                                                   |
|                                                                                                 |                                                                                                    |                                                                                                    |                                                                                                    |                                                                                                    |                                                                                                    | Ne                                                                         | Sort by date / Sort by relevance<br>xt>                                                                                                    |
| The<br>Establishm                                                                               | technologica                                                                                                    | al study on the de                                                                                                    | commissioning of n                                                                                                    | uclear facility, et                                                                                                    | c. in the <b>Tok</b>                                                                                                    | <b>ai</b> Research                                                         | Narrow your search:                                                                                                    |
| Since JPDR is<br>dismantling o                                                                  | s dismantled ar<br>of nuclear facili                                                                                                    | nd is removed, in <b>Toka</b><br>sy which finished the m                                                                                                    | i Research Establishme<br>ission, etc. is advanced                                                                                                    | ent, Japan Atomic Er<br>J. At present, nuclea                                                                                                    | nergy Research I<br>r facility as a                                                                                                    | Institute, the<br><u>read m</u>                                            | tokai ibaraki japan<br>inst tokai ibaraki<br>research inst tokai<br>tokai research                                                                  |
| Curr<br>Since 1957, s<br>they have be<br>(JRR-3M), the<br>those utilizati<br>Authors<br>Subject | rent status (<br>several resear<br>een extensively<br>a Japan Resear<br>ion and utilizati<br>Yamada, T.;<br>Establishmer<br>SPECIFIC NL<br>International | of research reactor<br>ch reactors have be<br>utilized for various stu-<br>ch Reactor No.4 (JRR-<br>on facilities, including<br>Kobayashi, S.; Sakura<br>it, Japan Atomic Energy<br>CLEAR REACTORS AN<br>Atomic Energy Anenco | at the <b>Tokai</b> resea<br>dies. At present, two<br>dies. At present, two<br>dies. At present, two<br>development of new f,<br>i, F.; Kaieda, K. (Depar<br>Research Institute, <b>T</b> o<br><u>Associate p Plant</u> ,<br>Vienna (Austria): Res | arch establishme<br>sectors, the upgrade<br>s poer describes th<br>acility of instrumer<br>trment of research F<br>okai-mura, Nakagur<br>S (S21)<br>search reactor utiliza | ent<br>: Energy Institute<br>d Japan Researc<br>e present circum<br>nts. (author)<br>Reactor, <b>Tokai</b> F<br>h, Ibaraki-ken (J<br>man. safety and | e (JAERI), and<br>ch Reactor No.3<br>hstance concern<br>Research<br>apan)) | establishment<br>tokai ibaraki 319<br>agency tokai ibaraki<br>energy agency tokai<br>tokai mura<br>directorate tokai ibaraki<br>jaeri tokai ibaraki |
| Record Type<br>Country/Org.<br>DEC                                                              | management<br>utilization, sa<br>360/47; Avai<br>sales.publica<br>Acrobat Reac<br>Miscellaneou<br>International<br>ACTINIDES,                            | Constant Proceedings; [CD-RG<br>ifety and management<br>lable on 1 CD-ROM fro<br>tions@iaea.org; Web s<br>der for Windows 3.x, 9<br>s<br>Atomic Energy Agenc<br>ACTIVATION ANALYSI                                            | M]; Jun 2000; [11 p.];<br>; Lisbon (Portugal); 6-1<br>m IAEA, Sales and Provide: Attack<br>te: http://www.iaea.org<br>5, 98, NT, MacIntosh and<br>(IAEA)<br>S, CHEMICAL ANALYSIC<br>S, CHEMICAL ANALYSIC                                           | International sympo<br>0 Sep 1999; <u>ISSN 1</u><br>motion Unit. E-mail:<br>g/worldstom/books;<br>hd UNIX included; 12<br>S, ELEMENTS, ENRIC                               | Data in PDF for<br>figs, 4 tabs                                                                                                    | ch leactor<br>-SM<br>Nati                                                  | 素語は、太字で表示す                                                                                                    |
| DEI                                                                                             | ENRICHED U<br>PRODUCTIO<br>MEDICINE, M<br>OPERATION,<br>REACTORS,<br>MODERATED<br>JAERI, JRR-3                                                           | RANIUM REACTORS, I<br>N REACTORS, JAPANE<br>IETALS, NATIONAL OR<br>POOL TYPE REACTOR<br>RESEARCH REACTOR<br>REACTORS<br>M REACTORS<br>M REACTOR, NEUTRON                                                                      | READIATION REACTOR<br>SE ORGANIZATIONS, ME<br>SANIZATIONS, NEUTO<br>S, RADIOLOGU, RADIOT<br>S, SANETY, THERAPY, U<br>I ACTIVATION ANALYSI<br>DATION DEACTOR SAN                                                                                    | IS, ISOTOPE ENTICH<br>ATERIAS, MATERIA<br>IN THERAPY, NUCLE<br>THERAPY, REACTOR<br>IRANIUM, WATER CO<br>IS, NEUTRON CAPTU                                                  | HED MATERIALS,<br>ALS TESTING RE<br>AR MEDICINE,<br>S, RESEARCH AI<br>DOLED REACTOR<br>JRE THERAPY, R                                                | , ISOTOPE<br>ACTORS,<br>ND TEST<br>IS, WATER<br>EACTOR                     |                                                                                                    |
| Language<br>Ref. Number<br>Rel. Record                                                          | English<br>31043042<br>31042996                                                                                                    | ALIANIA, REACTOR OFF                                                                                                    | NOLION, REACIOR SAL                                                                                                    | LELL, SLIGHTER ENK                                                                                                    | COLO ORANIO                                                                                                    |                                                                            |                                                                                                    |
| Publ. Year                                                                                      | 2000                                                                                                    |                                                                                                    |                                                                                                    |                                                                                                    |                                                                                                    |                                                                            |                                                                                                    |

collapse text

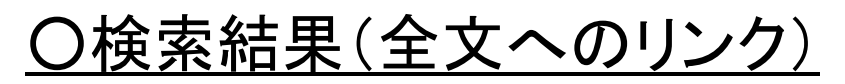

### ・PDFアイコンがある場合、全文情報に直接アクセスできます。

#### 🔲 🛃 Annual report of Nuclear Science Research Institute, JFY2007

Nuclear Science Research Institute (NSRI) is composed of Planning and Coordination Office and seven departments such as Department of Operational Safety Administration, Department of Radiation Protection, Department of Research Re...

read more

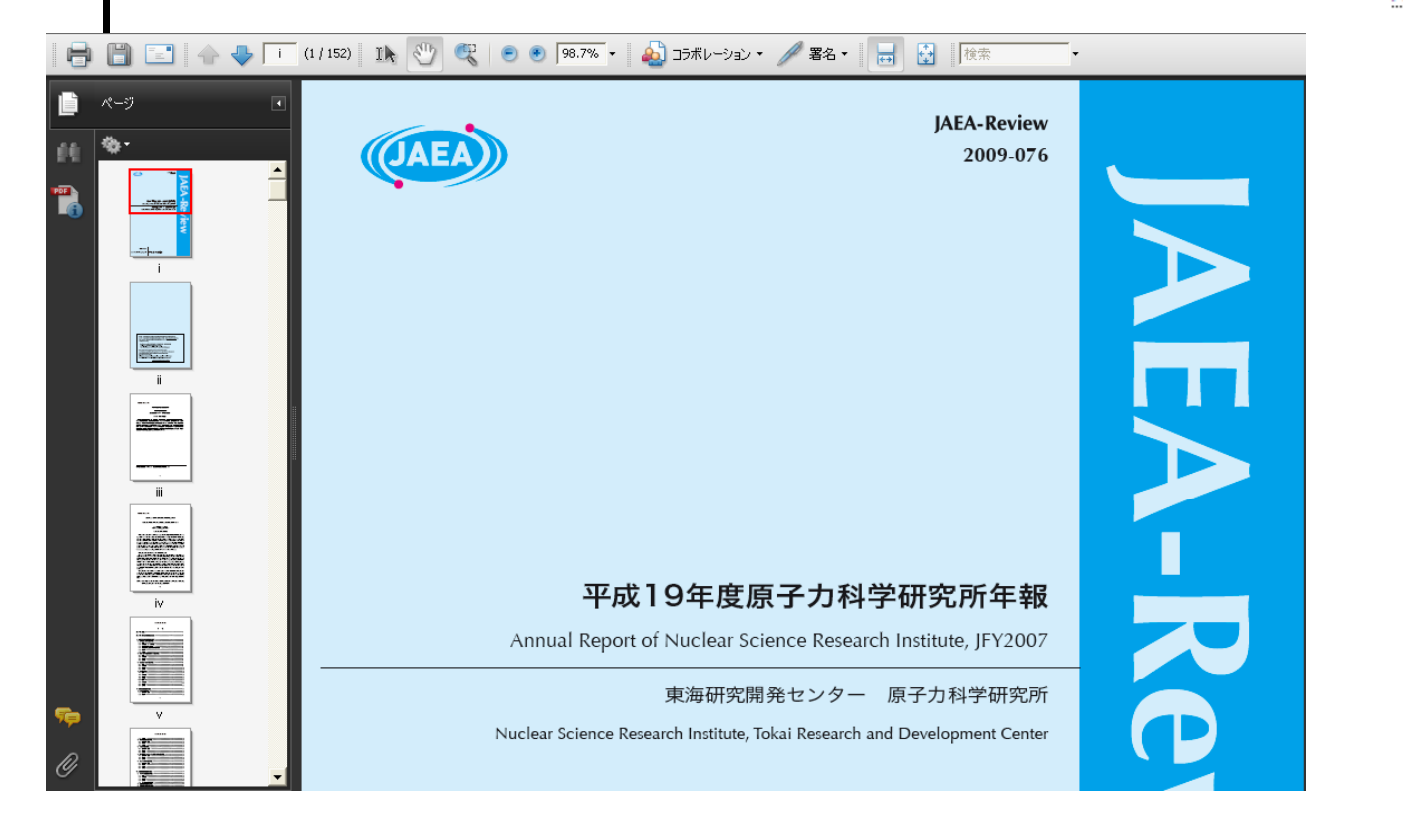

# 11

# <u>OMy INISの利用(検索式の保存)</u>

| Standard se                           | earch My Selection                                                                  |                           |                  |           |                             |                  | Advand                                                          | ed Search                  |
|---------------------------------------|-------------------------------------------------------------------------------------|---------------------------|------------------|-----------|-----------------------------|------------------|-----------------------------------------------------------------|----------------------------|
| Search INIS C                         | Collection for documents matchin                                                    | g the following criteria: |                  |           |                             |                  |                                                                 |                            |
| tokai AND de                          | scriptors:"RESEARCH REACTOR                                                         | S"                        | S                | Search    | Save Qu                     | ery              |                                                                 |                            |
| Limit to re                           | esults with full text                                                               |                           | · · ·            |           | <b>/</b> 5                  |                  |                                                                 |                            |
| Select All                            |                                                                                     |                           |                  | Results 1 | - <b>10</b> of a            | bout <b>1230</b> | ). Search took <b>0.21</b>                                      | seconds.                   |
|                                       |                                                                                     |                           | /                |           |                             | Nexts            | Sort by date / Sort by                                          | y relevance                |
| The tech                              | nnological study on the deco                                                        | Save Query                |                  | Close ka  | i Researd                   | ch               | Narrow your sea                                                 | rch:                       |
| ince JPDR is disn<br>smantling of nuc | mantled and is removed, in <b>Tokai</b> F<br>clear facility which finished the miss | Please provide a name     | for this query:  | In        | istitute, the<br><u>rea</u> | e<br>d more      | tokai ibaraki japar<br>inst tokai ibaraki<br>research inst toka | n<br>i                     |
|                                       |                                                                                     |                           |                  |           |                             |                  |                                                                 |                            |
|                                       |                                                                                     |                           | F                | Proceed   | ∙検习                         | 索式の              | の保存が~                                                           | できま                        |
| My INIS -<br>Saved Que                | eries                                                                               |                           | F                | Progred   | ・検索                         | 索式の              | D保存が <sup>-</sup><br><sub>Back to</sub>                         | できま<br>Search              |
| My INIS -<br>Saved Que                | eries<br>Ouery Text                                                                 | Created on                | F<br>Last Run on | Full Text | ・検索                         | 索式0              | D保存が <sup>-</sup><br>Back to                                    | できま<br><sup>9 Search</sup> |

・「My INIS」で、保存した検索式を呼び出して、再検索、検索式の編集ができます。

# <u>OMy INISの利用(再検索)</u>

| My INIS V                                                                                                    |                                                                                                    |                                                                                                    |                                                       |                                                                               |                                                                     |                                                                                             |                                                                                     |                                      |                              |                                                                                         |
|----------------------------------------------------------------------------------------------------|----------------------------------------------------------------------------------------------------|----------------------------------------------------------------------------------------------------|-------------------------------------------------------|-------------------------------------------------------------------------------|---------------------------------------------------------------------|---------------------------------------------------------------------------------------------|-------------------------------------------------------------------------------------|--------------------------------------|------------------------------|-----------------------------------------------------------------------------------------|
| Saved Qu                                                                                                    | eries                                                                                                    |                                                                                                    |                                                       |                                                                               |                                                                     |                                                                                             | Ва                                                                                  | ick to Sea                           | rch                          |                                                                                         |
| Query Name                                                                                                    | Query Text                                                                                                    | Created on                                                                                                    | Last Run on                                           | Full Text                                                                     |                                                                     |                                                                                             |                                                                                     |                                      |                              |                                                                                         |
| New Query                                                                                                    | tokai AND<br>descriptors:"RESEARCH<br>REACTORS"                                                                                       | 2011-06-22                                                                                                    | 2011-06-22                                            |                                                                               | Run                                                                 | Delete                                                                                      | Show updates                                                                        | s Ec                                 | lit                          |                                                                                         |
| (再検索)                                                                                                    | ) 🖌                                                                                                    |                                                                                                    |                                                       | (更新                                                                           | 斤分 <sup>:</sup>                                                     | 再検索                                                                                         | <b>↓</b><br>索) <b>↓</b>                                                             |                                      |                              |                                                                                         |
| My INIS 🔻                                                                                                    |                                                                                                    |                                                                                                    |                                                       | My INIS -                                                                     |                                                                     |                                                                                             |                                                                                     |                                      |                              |                                                                                         |
|                                                                                                    |                                                                                                    |                                                                                                    |                                                       |                                                                               |                                                                     |                                                                                             |                                                                                     |                                      |                              |                                                                                         |
| Standard search My S<br>Search INIS Collection for docur<br>tokai AND descriptors:"RESEA                                                   | Selection ments matching the following criteria: RCH REACTORS <sup>®</sup> Search                                                     | Adva<br>Save Query                                                                                                    | inced Search                                          | Standard sea<br>Search INIS Co<br>tokai AND des                               | arch My<br>llection for doct<br>criptors:"RESE                      | Selection<br>uments matching the<br>ARCH REACTORS"                                          | e following criteria:                                                               | Search                               | Save Query                   | Advanced Search                                                                         |
| Standard search My S<br>Search INIS Collection for docur<br>tokai AND descriptors: "RESEA                                                  | Selection<br>ments matching the following criteria:<br>RRCH REACTORS* Search<br>t                                                     | Adva<br>Save Query                                                                                                    | noed Search                                           | Standard sei<br>Search INIS Co<br>tokai AND des                               | arch My<br>llection for doct<br>criptors:"RESE<br>ults with full te | Selection<br>uments matching the<br>ARCH REACTORS"                                          | e following criteria:                                                               | Search                               | Save Query                   | Advanced Search                                                                         |
| Standard search My S<br>Search INIS Collection for docur<br>tokai AND descriptors:"RESEA<br>Limit to results with full text<br>Select All  | Selection<br>ments matching the following criteria:<br>RCH REACTORS" Search<br>t<br>t                                                 | Adva<br>Save Query<br>s 1 - 10 of about 1260. Search took 1.5<br>Sort by date / Sort<br>Next>                                   | inced Search                                          | Standard sea<br>Search INIS Co<br>tokai AND des<br>Limit to res               | arch My<br>llection for docr<br>criptors:"RESE<br>ults with full te | Selection<br>uments matching the<br>ARCH REACTORS"<br>At<br>Results 1 -                     | e following criteria:<br>2 of about 2 available since                               | Search<br>the query was l            | Save Query ast run on 2011-0 | Advanced Search<br>16-22. Search took 0.08 seconds.<br>Sort by date / Sort by relevance |
| Standard search My S<br>Search INIS Collection for docur<br>tokai AND descriptors: "RESEA<br>Limit to results with full text<br>Select All | Selection ments matching the following criteria: NRCH REACTORS* Search t r on the decommissioning of nuclear facility, etc. in the To | Adva<br>Save Query<br>s 1 - 10 of about 1260. Search took 1.5<br>Sert by date / Sert<br>Next><br>kai Research<br>Narrow your se | inced Search<br>55 seconds.<br>by relevance<br>iarch: | Standard sea<br>Search INIS Co<br>tokai AND des<br>Limit to res<br>Select All | n of stress m                                                       | Selection<br>uments matching the<br>ARCH REACTORS"<br>At<br>Results 1 -<br>easurement techr | e following criteria:<br>2 of about 2 available since<br>niques using neutron diffr | Search<br>the query was l<br>raction | Save Query                   | Advanced Search<br>16-22. Search took 0.08 seconds.<br>Sort by date / Sort by relevance |

以降に追加された文献のみを検索できます。

# <u>〇印刷、エクスポート</u>

| Search INIS Collection for documents matching the following criteria:                                                                                                    |                                                                                              |                                                |                                                                                                    |
|----------------------------------------------------------------------------------------------------|----------------------------------------------------------------------------------------------|------------------------------------------------|----------------------------------------------------------------------------------------------------|
| tokai AND descriptors:"IESEARCH REACTORS"                                                                                                    | Search                                                                                       | Save Query                                     |                                                                                                    |
| Limit to results with full text                                                                                                    |                                                                                              |                                                |                                                                                                    |
| Select All                                                                                                    | Results                                                                                      | 1 - 10 of about 12                             | <b>30</b> . Search took <b>0.21</b> seconds.                                                         |
|                                                                                                    |                                                                                              |                                                |                                                                                                    |
|                                                                                                    |                                                                                              |                                                | Sort by date / Sort by relevance                                                                     |
|                                                                                                    |                                                                                              | Next>                                          | Sort by date / Sort by relevance                                                                     |
| The technological study on the decommissioning of nuclear ablishment                                                                                                    | facility, etc. in the <b>Tol</b>                                                             | Next><br><b>kai</b> Research                   | Sort by date / Sort by relevance                                                                     |
| The technological study on the decommissioning of nuclear<br>ablishment<br>re JPDR is dismantled and is removed, in <b>Tokai</b> Research Establishment, Japa                                                                                        | facility, etc. in the <b>Tol</b><br>n Atomic Energy Research                                 | Next><br><b>kai</b> Research<br>Institute, the | Sort by date / Sort by relevance Narrow your search: tokai ibaraki japan                             |
| The technological study on the decommissioning of nuclear<br>tablishment<br>ce JPDR is dismantled and is removed, in <b>Tokai</b> Research Establishment, Japa<br>nantling of nuclear facility which finished the mission, etc. is advanced. At pres | facility, etc. in the <b>Tol</b><br>In Atomic Energy Research<br>sent, nuclear facility as a | Next><br>kai Research<br>Institute, the        | Sort by date / Sort by relevance<br>Narrow your search:<br>tokai ibaraki japan<br>inst tokai ibaraki |

# ・抽出したいデータにチェックを入れ、「My Selection」タブをクリックします。 ・My Selectionから、データの印刷、エクスポートができます。

| Standard search                                                              | My Selection (1)                                                                    |                                                                                                    | Advanced Searc |
|------------------------------------------------------------------------------|-------------------------------------------------------------------------------------|----------------------------------------------------------------------------------------------------|----------------|
| Select All                                                                   | Export to: HTML Excel                                                               | XML   Print   Download Citation                                                                                                    |                |
| The technological<br>Since JPDR is dismantled<br>nuclear facility which fini | I study on the decomr<br>d and is removed, in Tokai<br>ished the mission, etc is ad | nissioning of nuclear facility, etc in the Tokai Research Establishment<br>Research Establishment, Japan Atomic Energy Research Institute, the dismantling of<br>vanced At present, nuclear facility as a di |                |
|                                                                              |                                                                                     | read mo                                                                                                    | re             |

# <u>Oエクスポートの具体例(HTML)</u>

| Standard search My Selection (1)                                                                                                    |                                                                                                    | Advanced Search                                                                                                    |
|----------------------------------------------------------------------------------------------------|----------------------------------------------------------------------------------------------------|----------------------------------------------------------------------------------------------------|
| Select All Export to: HTML Excel                                                                                                    | XML   Print   Download Citation                                                                                                    |                                                                                                    |
| The technological study on the decom<br>Since JPDR is dismantled and is removed, in Toka<br>nuclear facility which finished he mission, etc is a                                                                                                    | missioning of nuclear facility, etc in the Tokai Research Estab<br>Research Establishment, Japan Atomic Energy Research Institute, the dis<br>Ivanced At present, nuclear facility as a di                                                                                                    | plishment<br>mantling of<br>read more                                                                                                    |
| <ul> <li>Select all fields</li> <li>Close</li> <li>① Title ② Descriptor DEC</li> <li>③ Author(s) ③ Language</li> <li>③ Year ③ Country/Org.</li> <li>③ Source ④ subject</li> <li>③ Record Type ④ Reference Number</li> <li>○ Abstract</li> <li>⑦ Descriptor DEI ♥ Related Record</li> </ul> | 出したいデータにまったのまたのよう<br>はしたいデータにまったのようよう<br>はしたいデータにまったのようよう<br>していたいます。<br>していたいます。<br>しています。<br>していたいます。<br>していたいます。<br>していたいます。<br>しています。<br>していたいます。<br>しています。<br>しています。<br>しています。<br>しています。<br>しています。<br>しています。<br>しています。<br>しています。<br>しています。<br>しています。<br>しています。<br>しています。<br>しています。<br>しています。<br>しています。<br>しています。<br>しています。<br>しています。<br>しています。<br>しています。<br>しています。<br>しています。<br>しています。<br>しています。<br>しています。<br>しています。<br>しています | Proceed_state of the second state of the decemisistic of a content of the second state of the decemisistic of a content of the second state of the decemisistic of a content of the second state of the decemisistic of a content of the second state of the decemisistic of a content of the second state of the decemisistic of a content of the second state of the decemisistic of a content of the second state of the decemisistic of a content of the second state of the decemisistic of a content of the second state of the decemisistic of a content of the second state of the decemisistic of the second state of the decemisistic of the second state of the second state of the decemisistic of the second state of the decemisistic of the second state of the decemisistic of the second state of the second state of |

#### INIS Collection Search 747772371 http://inis.iaea.org/search

Advanced Search

| Standard search | My Selection (1)                                      |  |
|-----------------|-------------------------------------------------------|--|
| Select All      | Export to: HTML Excel XML   Print   Download Citation |  |

Since JPDR is dismantled and is removed, in Tokai Research Establishment, Japan Atomic Energy Research Institute, the dismantling of nuclear facility which finished the mission, etc is advanced At present, nuclear facility as a di... read more ・抽出したいデータにチェックを入れ、「Proceed」タブをクリックします。 Close

|         | Title<br>Author(s)<br>Year<br>Source    | <ul> <li>Descriptor DEC</li> <li>Language</li> <li>Country/Org.</li> <li>Subject</li> </ul>              |                 |
|---------|-----------------------------------------|----------------------------------------------------------------------------------------------------|-----------------|
|         | Abstract                                | Reference Num                                                                                            | iber            |
|         | Descriptor DE                           | I 🗹 Related Record                                                                                       | ł               |
|         |                                         | ↓                                                                                                    | Proceed         |
| ファイルの   | ダウンロード                                  |                                                                                                    | ×               |
| このファ    | イルを開くか、または保                             | 存しますか?                                                                                                   |                 |
|         | 名前: export<br>種類: XML  <br>発信元: inis.ia | _2011-08-09_06_52_17.xml<br>キュメント、4.09 KB<br>saorg                                                       |                 |
| <u></u> | 122-ネットのファイル                            | 開( <sup>(1)</sup><br>(保存 <sup>(2)</sup> )<br>(17)<br>(17)<br>(17)<br>(17)<br>(17)<br>(17)<br>(17)<br>(17 | キャンセル<br>キャンセル  |
| •       | 存したりしないでくださ(                            | 心危険性の説明                                                                                                  | 2717/21#359CU1# |

Select all fields

・Excel形式で、エクスポートができます。

| 0   |           | · (* · ) ; |      |                       |              |             |           | export.  | _2011-08-0 | 9_06_52_17 | [1] - Micro     | soft Ex | cel  |
|-----|-----------|------------|------|-----------------------|--------------|-------------|-----------|----------|------------|------------|-----------------|---------|------|
| C   | シ ホーム     | 挿入         | ページレ | 1アウト                  | 敗式 デ         | ータ 校開       | 表示        | 開発       |            |            |                 |         |      |
| -   | *         | Calibri    |      | - 11 -                | A A          | = =         | »-        | 新り返して全   | 体を表示する     | 標準         |                 | -       |      |
| 貼   | णतित 📲    | BIU        | • •  | <u>⊘</u> - <u>A</u> - | <u>7</u> - ∎ | F 2 3       | F (F) 🔤   | セルを結合し   | 、て中央揃え、    | - 🕎 - 9    | ∕₀ , <u>*.0</u> | .00     |      |
| クリッ | プボード ゅ    |            | フォント |                       | 6            |             | 配置        |          |            | 5 J        | 數値              | 5       |      |
|     |           | M1         |      | - (                   | f_x          |             |           |          |            |            |                 | 14.75   |      |
| Â   | A         | В          | С    | D                     | E            | F           | G         | Н        | 1          | J          | K               | L       |      |
| 1   | Title     | Author     | Year | Source                | RecordTy     | / Descripto | Descripto | Language | CountryO   | Subject    | RefNum          | RelRe   | cord |
| 2   | The techn | Tomii, Hir | 2005 | Mar 2005;             | Report       | DECOMM      | BWR TYPE  | Japanese | Japan      | MANAGE     | 36117120        |         |      |
| 3   |           |            |      |                       |              |             |           |          |            |            |                 |         |      |
| 4   |           |            |      |                       |              |             |           |          |            |            |                 |         |      |
| 5   |           |            |      |                       |              |             |           |          |            |            |                 |         |      |
| 6   |           |            |      |                       |              |             |           |          |            |            |                 |         |      |
| 7   |           |            |      |                       |              |             |           |          |            |            |                 |         |      |

| <u>Oエクスポート(</u> | XMLの例) |
|-----------------|--------|
|-----------------|--------|

| Standard search                                                                                                    | My Selection (                          | (1)                     |                                                                                                    | Advanced Search                                              |
|----------------------------------------------------------------------------------------------------|-----------------------------------------|-------------------------|----------------------------------------------------------------------------------------------------|--------------------------------------------------------------|
| Select All                                                                                                    | Export to: HTML                         | Excel XM                | IL   Print   Download Citation<br>까                                                                                                    |                                                              |
| The technological                                                                                                    | study on the de                         | commis                  | sioning of nuclear facility, etc in the Tokai Research Establishment                                                                                                    |                                                              |
| nce JPDR is dismantled<br>clear facility which fini                                                                                                    | and is removed in shed the mission, etc | Tokai Res<br>: is advan | earch Establishment, Japan Atomic Energy Research Institute, the dismantling of<br>ced At present, nuclear facility as a di<br>read m                                                                                                    | pre                                                          |
|                                                                                                    |                                         |                         |                                                                                                    |                                                              |
| <b>ウンロード</b><br><b>ルを招くか、または保存しますか?</b><br>名前: expert_2011-08-09_07_07_59×<br>種類: XML ドキュンシト-561 KB<br>発信元: inis:isea.org<br>田(公) (第1<br>インターネットのファイルは、「たますが、ファイル<br>ほうをのためのよう、経営力が経営するはい場<br>存したりしないでくたさい、西域社の振行 |                                         |                         | <ul> <li>・XML形式で、エクスポートができま</li> <li></li></ul> <li> <li> <ul> <li></li></ul> <ul> <li></li></ul> <ul> <li></li> <ul> <li></li></ul> <li></li></ul> <ul> <li></li></ul> <li> <li> <li> <ul> <li></li></ul> <li> <li> <li> <li> <li> <li> <li> <li> <li> <ul> <li></li></ul> <li></li></li>                                                                                                    | <b>にす</b> 。<br>illity, etc. in the Tokai Research Establishm |
|                                                                                                    |                                         |                         | <pre><date "2005-03-"="" sici-chronology="200503">Mar 2005</date> <date "2005-03-"="" sici-chronology="200503">Mar 2005</date> <dphysical-descrption>78 p. <country key="3p-3pan&lt;/country&gt; &lt;country&gt; &lt;country&gt; &lt;country&gt; &lt;creator type=" personal"="">Matsuo, Kiyoshi <creator type="personal">Kato, Rokuro</creator> <creator type="personal">Watsuo, Kiyoshi</creator> <creator type="personal">Kato, Rokuro</creator> <creator type="personal">Kato, Rokuro</creator> <creator type="personal">Kato, Rokuro</creator> <creator type="personal">Kato, Rokuro</creator> <creator type="personal">Creator&gt; <creator type="personal">Kato, Rokuro</creator> <creator type="personal">Creator&gt; <creator type="personal">Kato, Rokuro</creator> <creator type="personal">Creator&gt; <creator type="personal">Creator&gt;</creator> <creator type="personal">Creator&gt;</creator></creator>Creator type="personal"&gt;Creator&gt;</creator>Creator</creator></creator>Creator</creator></creator>Creator</creator></creator>Creator</creator></creator>Creator</creator></creator>Creator</creator></creator>Creator</creator></creator>Creator</creator>Creator</creator>CreatorCreator<td>arch Establishment «/creator»</td></country></dphysical-descrption></pre> | arch Establishment «/creator»                                |
|                                                                                                    |                                         |                         | <creator type="affiliation">Radiation Application Development Association, Tokai, Ibaraki (Japan)<br/><creator type="corporate">Japan Atomic Energy Research Inst., Kashiwa, Chiba (Japan)</creator></creator>                                                                                                    |                                                              |

# <u> Oエクスポート(Download Citationの例)</u>

| Standard search                                         | My Selection (1)                                                     |                                                                                               | Advanced Search             |
|---------------------------------------------------------|----------------------------------------------------------------------|-----------------------------------------------------------------------------------------------|-----------------------------|
| Select All                                              | Export to: HTML Excel XML                                            | Print   Download Citation                                                                     |                             |
| ✓ The technological                                     | study on the decommissi                                              | oning of numear facility, etc in the Tokai Rese                                               | arch Establishment          |
| Since JPDR is dismantled<br>nuclear facility which fini | l and is removed, in Tokai Resea<br>shed the mission, etc is advance | rch Estavishment, Japan Atomic Energy Research Inst<br>d Aturresent, nuclear facility as a di | itute, the dismantling of   |
|                                                         |                                                                      |                                                                                               | read more                   |
|                                                         |                                                                      |                                                                                               |                             |
| Choose from the options below                           |                                                                      | TautilTエールクなるか「                                                                               | Drogood カゴたクリックレキュ          |
| I Plain Text                                            | · Pidin                                                              | 「ext」にナエックを入れ、「<br>ケボの形で「エクフポート」                                                              | Proceed」ダノをクリックしまら<br>ができます |
|                                                         | ー ジカノ<br>Proceed                                                     |                                                                                               | いてらみる。                      |
|                                                         | U                                                                    |                                                                                               |                             |
| $\checkmark$                                            |                                                                      |                                                                                               |                             |

Tomii, Hiroyuki, Matsuo, Kiyoshi, Shiraishi, Kunio, Kato, Rokuro, Watabe, Kozou, Higashiyama, Yutaka, Nagane, Satoru, & Hanawa, Yukimitsu *The* technological study on the decommissioning of nuclear facility, etc in the Tokai Research Establishment (JAERI-Tech--2005-017). Japan

#### INIS Collection Search 7 7 7 2 JV http://inis.iaea.org/search

# 18

## <u>Ohelp</u>

|                                                       |             |           | <u>Contact Us</u> <u>Register</u> Sign In                      |
|-------------------------------------------------------|-------------|-----------|----------------------------------------------------------------|
| Advanced search                                       |             |           | Standard Search                                                |
| Search INIS Collection for documents that<br>Include: |             | Clear All | Frequently Asked Questions<br>How do I use advanced search?    |
| All words 💌 tokai                                     | Add Another |           | How do I perform range<br>queries for publication year?        |
| But do not include:<br>Anywhere                       | Add Another |           | Can I type my query if I know<br>exactly what I'm looking for? |
|                                                       |             |           | INIS Multilingual Thesaurus                                    |

「Help」画面には、INIS Collection
 Searchのより詳細な利用方法が
 解説されています(英文)。

Categories

-<u>Introduction</u> -<u>Basic Search Tips</u> -<u>Standard Search</u> -<u>Narrow your Search</u> -<u>Wate your own quenes</u> -<u>Wute your own quenes</u> -<u>B'User Profile</u> -<u>B'My Selection</u> -<u>Google Search Appliance</u>

#### **INIS Collection Search Help**

Welcome to the International Nuclear Information System (INIS) Database and the full text documents (INIS Collection)

The International Nuclear Information System (INIS) is the world's leading information system on the peaceful uses of nuclear science and technology. INIS is a decentralized information system operated by the <u>International Atomic Energy</u> <u>Agency (IAEA)</u> in Vienna, Austria in co-operation with its Member States and co-operating international organizations. INIS maintains a database of over 3.3 million bibliographic references and announces the availability of scientific literature published world-wide on the peaceful uses of nuclear energy. It also maintains a collection of full text documents that would be difficult to obtain elsewhere.

#### Access to INIS Collection

INIS Collection, INIS bibliographic database and the full text documents, is available on the internet free of charge and can be accessed via: <u>http://inis.iaea.org/search/</u>.

#### INIS Subject Scope

INIS covers all aspects of the peaceful uses of nuclear science and technology. There are central areas to the scope such as nuclear reactors, reactor safety, nuclear fusion, applications of radiation and radioisotopes in medicine, agriculture, industry and pest control as well as related fields such as nuclear chemistry, nuclear physics and materials science. Special emphasis is placed on the environmental, economic and health effects of nuclear energy. Legal and social aspects associated with nuclear energy are also covered. And, from 1992, the economic and environmental aspects of all nonnuclear energy sources are included in the scope.